# Comment ajouter un évènement en masse ?

Cet écran est accessible uniquement si votre Administrateur a activé la fonctionnalité.

### Rendez-vous sur l'écran : **Temps > Gestion > Dépôt en masse**

- Etape 1
- Étape 2
- Étape 3
- Étape 4
- Étape 5

## Ciblez les utilisateurs à modifier.

| pôt en masse                         |                 |             |             | Temps → Gestion → Dépôt en mas |
|--------------------------------------|-----------------|-------------|-------------|--------------------------------|
| Cibler les utilisateurs<br>concernés | 🛟 Choix du type | 🐻 Période   | Affectation | 5⊐ Rapport                     |
| 🛎 Un groupe d'utilisateur:           | s               | ≗ Un utilis | ateur       |                                |
| Services                             |                 | Nom         |             |                                |
| Groupes                              |                 |             |             |                                |
| Sélectionnez un ou plusieur          |                 |             |             |                                |
| Utilisateurs à exclure               |                 |             |             |                                |
|                                      |                 |             |             |                                |
|                                      |                 |             |             |                                |
|                                      |                 |             |             | Suivant                        |

En fonction des collaborateurs concernés, filtrez par service ou groupe.

Si vous n'appliquez aucun filtre, tous les utilisateurs seront pris en compte.

Que vous appliquiez ou non un filtre, vous pouvez exclure des utilisateurs du traitement afin qu'ils ne soient pas concernés par ce dépôt.

La rubrique de droite vous permet de déposer la nature d'heures en masse pour 1 utilisateur uniquement.

Vous pouvez être amené à utiliser cette fonctionnalité afin de déposer des heures de manière périodique pour un/des utilisateur(s).

Choix du type

Last update: 2024/07/09 module\_temps:comment\_ajouter\_un\_evenement\_en\_masse https://documentation.ohris.info/doku.php/module\_temps:comment\_ajouter\_un\_evenement\_en\_masse 16:44

| 10.44                                                                                                    |                 |                                              |                                                                                                    |                                  |
|----------------------------------------------------------------------------------------------------|-----------------|----------------------------------------------|----------------------------------------------------------------------------------------------------|----------------------------------|
| Dépôt en masse                                                                                                    |                 |                                              |                                                                                                    | Temps → Gestion → Dépôt en masse |
| Cibler les utilisateurs<br>concernés                                                                                                    | 🍄 Choix du type | C Période                                    | Affectation                                                                                                    | 5⊐ Rapport                       |
| • Non périodique •<br>Vous permet de déposer <b>des heures</b> de manière <b>ponctuelle</b> .<br>Ex: Maxence FONTENAY dépose 3h le 02/01/XX |                 | Périodique<br>Vous permet e<br>Ex: Maxence F | <ul> <li>Périodique *</li> <li>Vous permet de déposer des heures de manière récurrente.</li> <li>Ex: Maxence FONTENAY dépose 3h tous les lundis</li> </ul> |                                  |
| Nature d'heures *<br>Choix fin de mois / Temps de traje                                                                                     | t               |                                              |                                                                                                    | v                                |
| Précédent                                                                                                    |                 |                                              |                                                                                                    | Suivant                          |

Sélectionnez le type de dépôt souhaité : **Non périodique** si ponctuel ou **Périodique** si récurrent, puis sélectionnez la **nature d'heures** que vous souhaitez déposer dans le menu déroulant à disposition et cliquez sur **Suivant** 

#### Période

| Dépôt    | en masse                             |                 |           |             | Temps → Gestion → Dépôt en masse |
|----------|--------------------------------------|-----------------|-----------|-------------|----------------------------------|
| ٩        | Cibler les utilisateurs<br>concernés | 🛟 Choix du type | 🔂 Période | Affectation | <b>⊒</b> Rapport                 |
| Date     | •                                    |                 |           |             |                                  |
| <b>#</b> | 15/07/2024                           |                 |           |             |                                  |
| Heur     | e de début *<br>14:00                |                 |           |             | Heure de fin *<br><b>0</b> 16:30 |
| Com      | mentaire *                           |                 |           |             |                                  |
| COI      | mmentaire à insérer                  |                 |           |             | 1.                               |
| Pre      | ścédent                              |                 |           |             | Suivant                          |

Renseignez la période sur laquelle vous souhaitez effectuer le dépôt et cliquez sur Suivant

#### Affectation

Cochez les utilisateurs qui seront concernés par ce dépôt : la **liste des utilisateurs qui seront modifiés** est cliquable. Une fois les utilisateurs identifiés, cliquez sur **Déposer** 

#### Rapport

| Dépôt en masse                    |                 |                       | Temps                 | <ul> <li>Gestion &gt; Dépôt en masse</li> </ul> |
|-----------------------------------|-----------------|-----------------------|-----------------------|-------------------------------------------------|
| Cibler les utilisateurs concernés | 🛟 Choix du type | 🛱 Période             | Affectation           | 5≕ Rapport                                      |
| Heures à intégrer                 |                 | Intégrations réussies | Intégrations refusées |                                                 |
| 2                                 |                 | 2                     | 0                     |                                                 |
| Rechercher                        |                 |                       |                       | Exporter au format 👻                            |
| Nom                               |                 | .≑ Date               | Rapport               | \$                                              |
| FRANCINE BLOIS                    |                 | 15/07/2024            | 2h30                  |                                                 |
| MAXENCE FONTENAY                  |                 | 15/07/2024            | 2h30                  |                                                 |
| Précédent                         |                 |                       |                       | < 1 ><br>Terminer                               |

Le dernier écran du rapport affiche le récapitulatif des intégrations réussies et refusées.

Ce rapport est exportable aux formats CSV et Excel.

N'hésitez pas à l'exporter si vous devez revenir sur ces informations car il ne sera pas conservé sur l'application.

Et cliquez enfin sur **Terminer**.

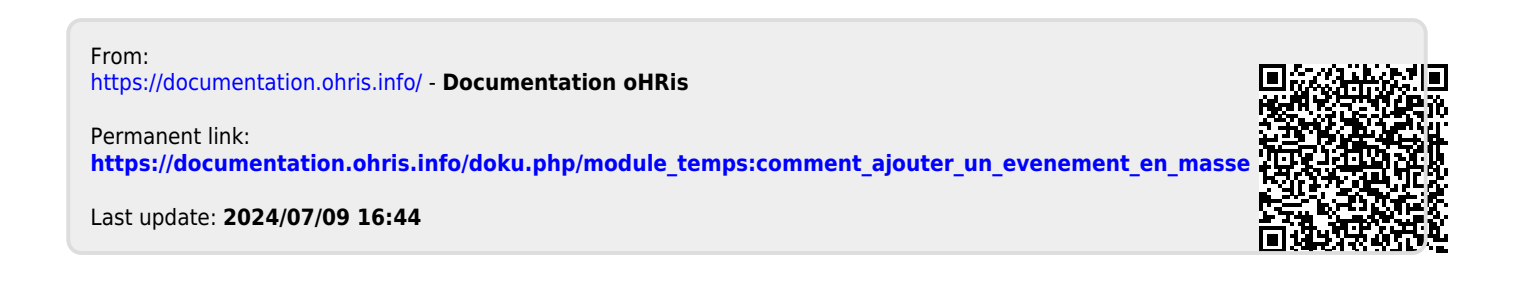